道路情報便覧表示システム(Ver3.0)インストール後における注意点

今回配布している道路情報便覧(道路情報便覧表示システム)におきまして、インストール後にシステムを利用し、検索を行おうとする際に以下のような画面が表示されるクライアントPC があります。これは今回インストールを実施する道路情報便覧 Ver3.0(道路情報便覧表示システム)において『VB6JP.DLL』をインストールできないために発生しております。

| 道路情報便覧表示システムVer3.0 |                               |
|--------------------|-------------------------------|
|                    | 実行時エラー '3170':                |
|                    | 組み込み可能な ISAM ドライバは見つかりませんでした。 |
|                    | ОК                            |

こちらのエラー画面が表示された際の対処方法として、以下に示す方法で再インストールを実施して頂けますようお願い致します。

## 【<u>再インストールの実施</u>】

現在インストールされている道路情報便覧表示システム(Ver3.0)をアンインストールします。 <アンインストール手順>

- ①スタートボタンをクリック
- ②コントロールパネルを選択
- ③プログラムの追加と削除を選択
- ④ プログラムの変更と削除の項目にある「道路情報便覧表示システム(Ver3.0)」を選択し、 削除の処理を行う
- <再インストール手順>
  - PCにCDROMを入れマイコンピュータからCDROMを開く。
    マイコンピュータ

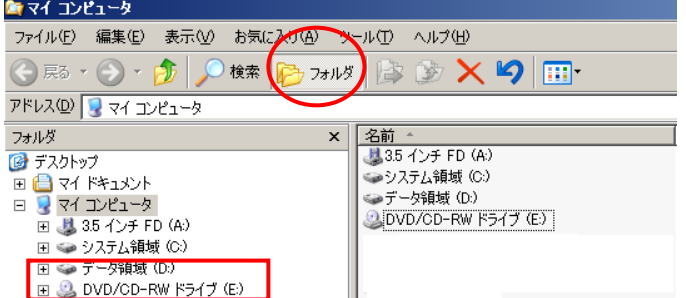

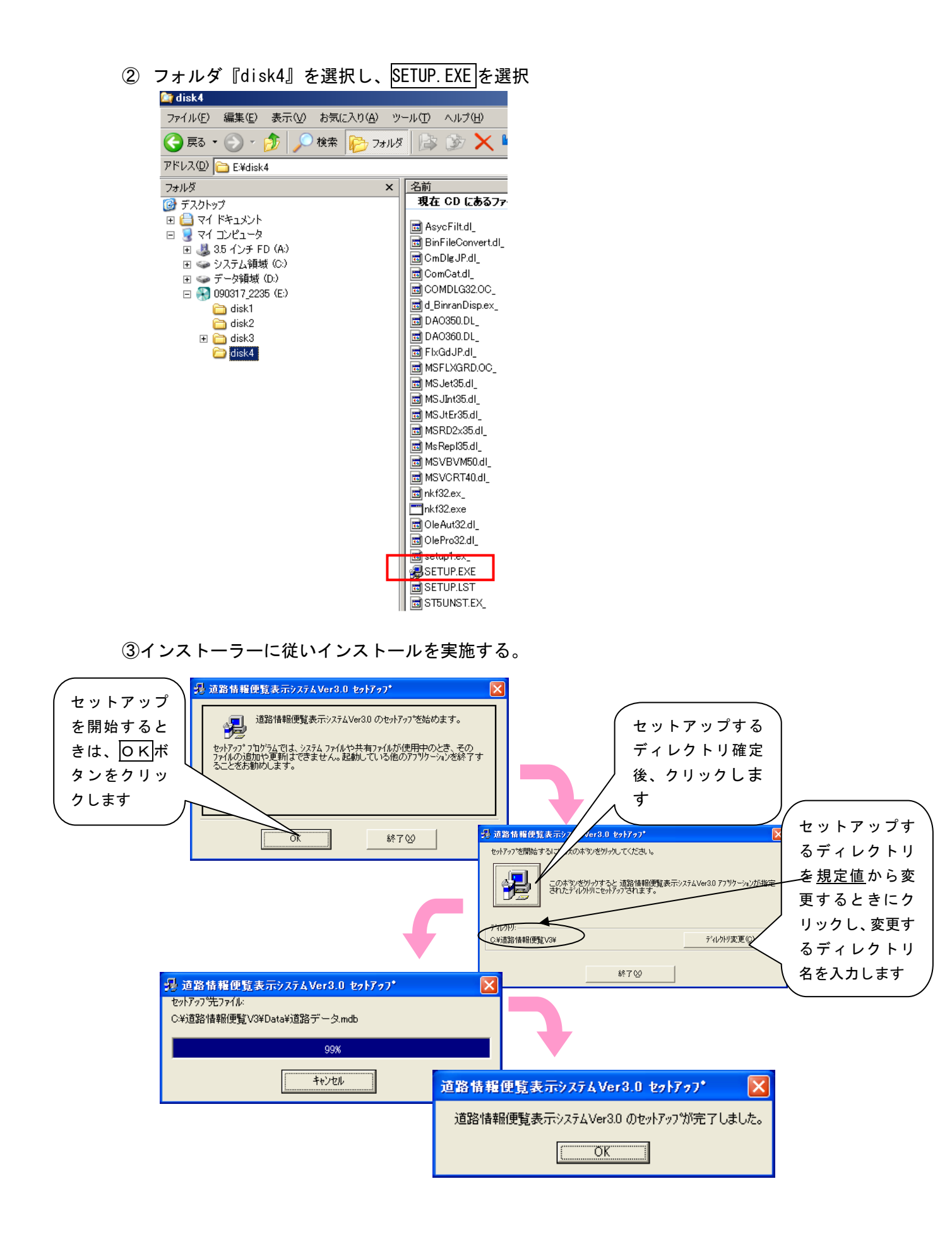